# 从第三方系统中打开Smartbi模块

# 1. 说明

在某些项目的系统集成中,用户可能希望集成 Smartbi 的功能模块,比如用户管理,这时候可以使用openmodule.jsp(完整地址类似http://ip:port/smartbi/vision/openmodule.jsp)通过在 URL 后带各种参数,集成不同的模块。

目前支持集成的模块有:发布的目录或资源、系统运维、用户管理、会话管理、个人设置等。

# 2. 基本参数

下面的四个参数是集成任何模块时,都必须传入的基本参数。但如果已经单点登录过,就不需要在 URL 中再传递用户名和密码了,除非希望以一个新的用户去集成指定模块。

| 模块分<br>类 | 基本参数(必选项)                                                                                                    |
|----------|----------------------------------------------------------------------------------------------------|
| 所有模块     | <ul> <li>user: 登录Smartbi的用户名;</li> <li>password: 登录Smartbi的密码;</li> <li>id: 模块id, 参数值请见四、可集成模块对应参数说明</li> <li>showbanner: 是否显示Smartbi的标题栏。不设置此参数或设置为false时,不显示标题栏;设置为true时,则显示。</li> </ul> |

1. 说明
2. 基本参数
3. 附加参数

• 5.注意事项

• 6. 集成示例

• 4. 集成模块与参数对应关系

6.1我的空间
6.2管理
6.3我的设置

传递上述四个参数,集成**分析展现**模块的访问地址,如下所示。

http://localhost:18080/smartbi/vision/openmodule.jsp? id=Analysis&showbanner=false&user=admin&password=manager

效果如下所示。

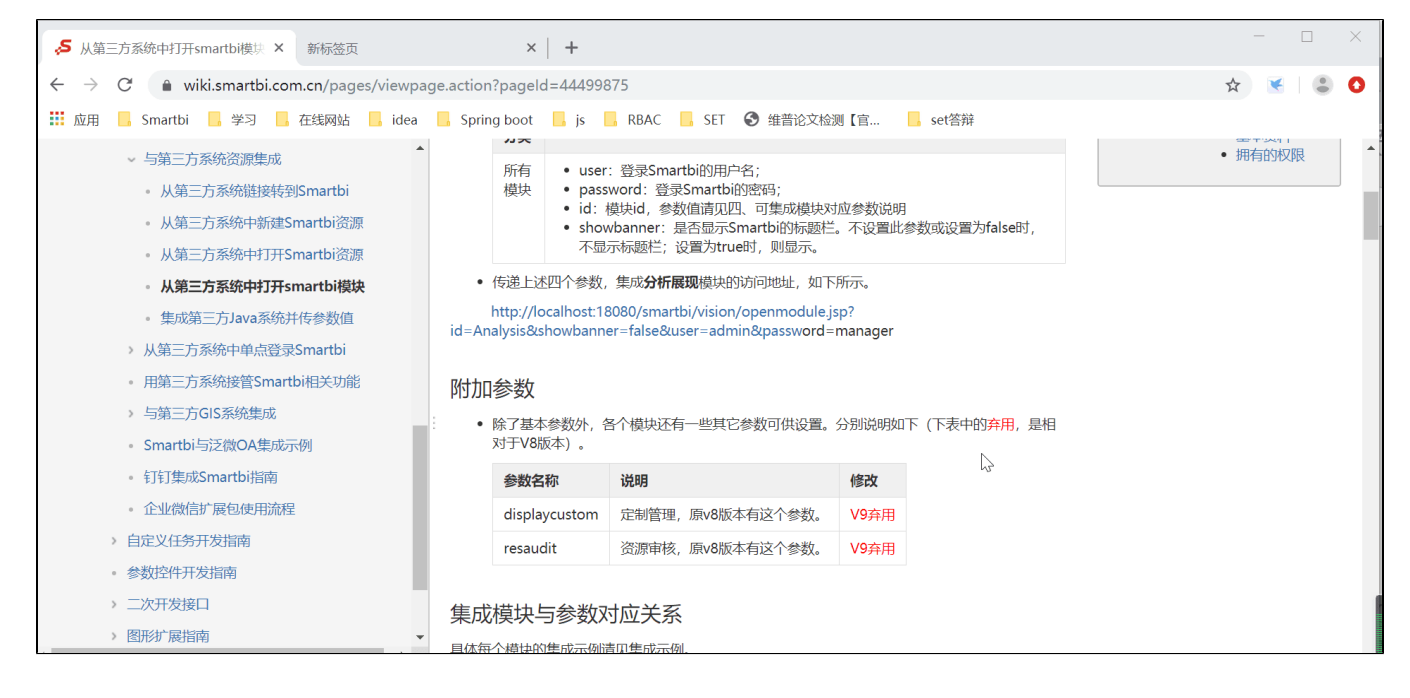

# 3. 附加参数

除了基本参数外,各个模块还有一些其它参数可供设置。分别说明如下(下表中的弃用,是相对于V8版本)。

| 参数名称          | 说明                | 修改   |
|---------------|-------------------|------|
| displaycustom | 定制管理, 原v8版本有这个参数。 | V9弃用 |
| resaudit      | 资源审核,原v8版本有这个参数。  | V9弃用 |

具体每个模块的集成示例请见集成示例。

| 模块(V9)               | id参数                    | 附加参数(可选项)                              | 其它说明 |
|----------------------|-------------------------|----------------------------------------|------|
| 数据门户                 | DataPortal              | showleftpanel 显示左侧栏 showbanner显示banner |      |
| 数据连接                 | Database                | showleftpanel 显示左侧栏 showbanner显示banner |      |
| 数据准备                 | DataProvider            | showbanner显示banner                     |      |
| 数据挖掘                 | DataMining              | showbanner参数显示banner                   |      |
| 分析展现                 | Analysis                | showleftpanel 显示左侧栏 showbanner显示banner |      |
| 资源发布                 | Publish                 | showleftpanel 显示左侧栏 showbanner显示banner |      |
| 公共设置                 | Settings                | showleftpanel 显示左侧栏 showbanner显示banner |      |
| 系统运维                 | systemmanager           | showbanner显示banner                     |      |
| 用户管理                 | usermanager             |                                        |      |
| 用户管理 -> 用户管理         | user                    |                                        |      |
| 用户管理 -> 角色管理         | role                    |                                        |      |
| 用户管理 -> 角色管理 -> 资源授权 | rolerespermission       | rolename: 角色名称。查看该角色的资源授权。             |      |
| 用户管理 -> 角色管理 -> 操作授权 | rolefuncpermission      | rolename: 角色名称。查看该角色的操作授权。             |      |
| 会话管理                 | sessionmanagement       |                                        |      |
| 个性设置                 | myoption                |                                        |      |
| 我的设置-> 基本资料          | myinfo                  |                                        |      |
| 我的设置-> 拥有的权限         | mypurview               |                                        |      |
| 拥有发布目录               | mycatalog               |                                        |      |
| 我的目录                 | privatefolder, favorite |                                        |      |
| 发布目录                 | displaycatalog          | catalogid (必须):资源树目录ID,展示指定的发布资源       |      |

# 5.注意事项

## 附加参数中的 catalogid都可以在指定节点的"资源属性"对话框上,从"节点ID"文本框中获取。

| 资源属性    |                                           | ×     |
|---------|-------------------------------------------|-------|
| 节点ID:   | I402883250162ff83ff8384dc01630088254205e5 |       |
| 名字:     | 组合分析导出                                    |       |
| 别名:     | 组合分析导出                                    |       |
| 路径:     | 资源定制\V8新特性\组合分析导出                         |       |
| 类型名:    | 组合分析                                      |       |
| 描述:     | 组合分析导出                                    |       |
| 创建人:    | 管理员                                       |       |
| 创建时间:   | 2018-04-26 14:14:30                       |       |
| 显示终端:   | 🗹 电脑 🔲 平板 🔲 手机                            |       |
| 自定义图标:  | 上传图片                                      |       |
| 移动端图标:  | 上传图片                                      |       |
| 移动端缩略图: | 选择文件未选择任何文件                               |       |
|         |                                           |       |
|         | (确定(O))[周                                 | 奴消(C) |

```
6. 集成示例
```

# 6.1我的空间

#### 6.1.1我的空间

支持id: privatefolder、favorite

http://localhost:8080/smartbi/vision/openmodule.jsp?id=privatefolder&showbanner=false

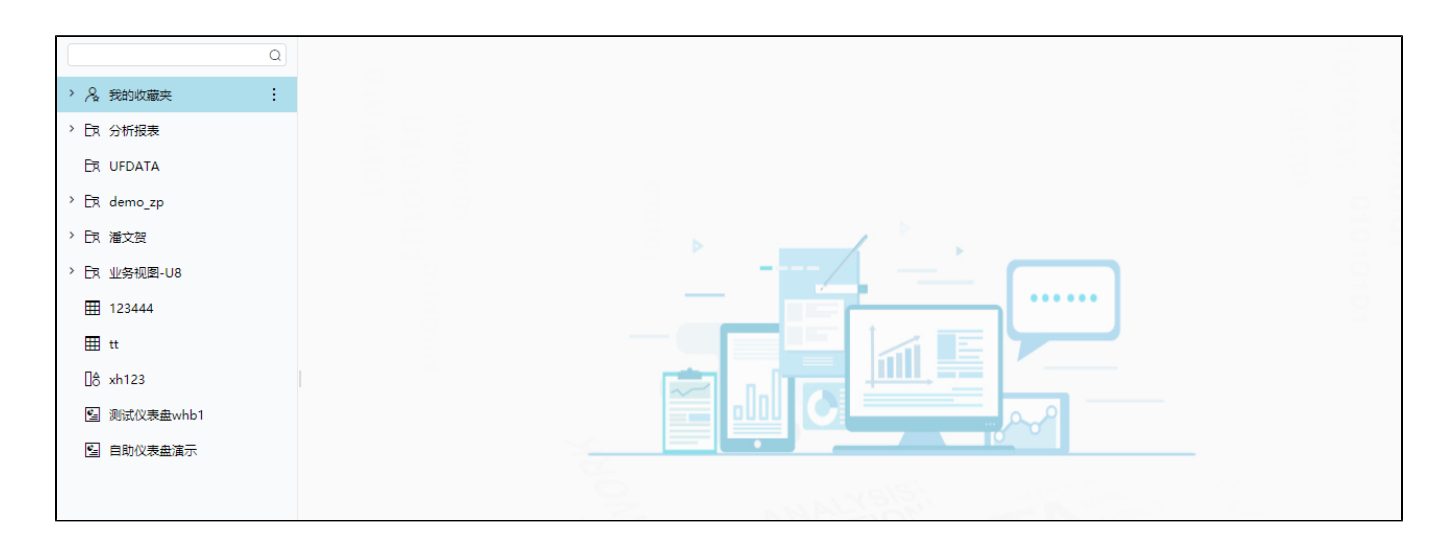

# 6.2管理

#### 6.2.1系统运维

http://localhost:8080/smartbi/vision/openmodule.jsp?id=systemmanager&showbanner=false

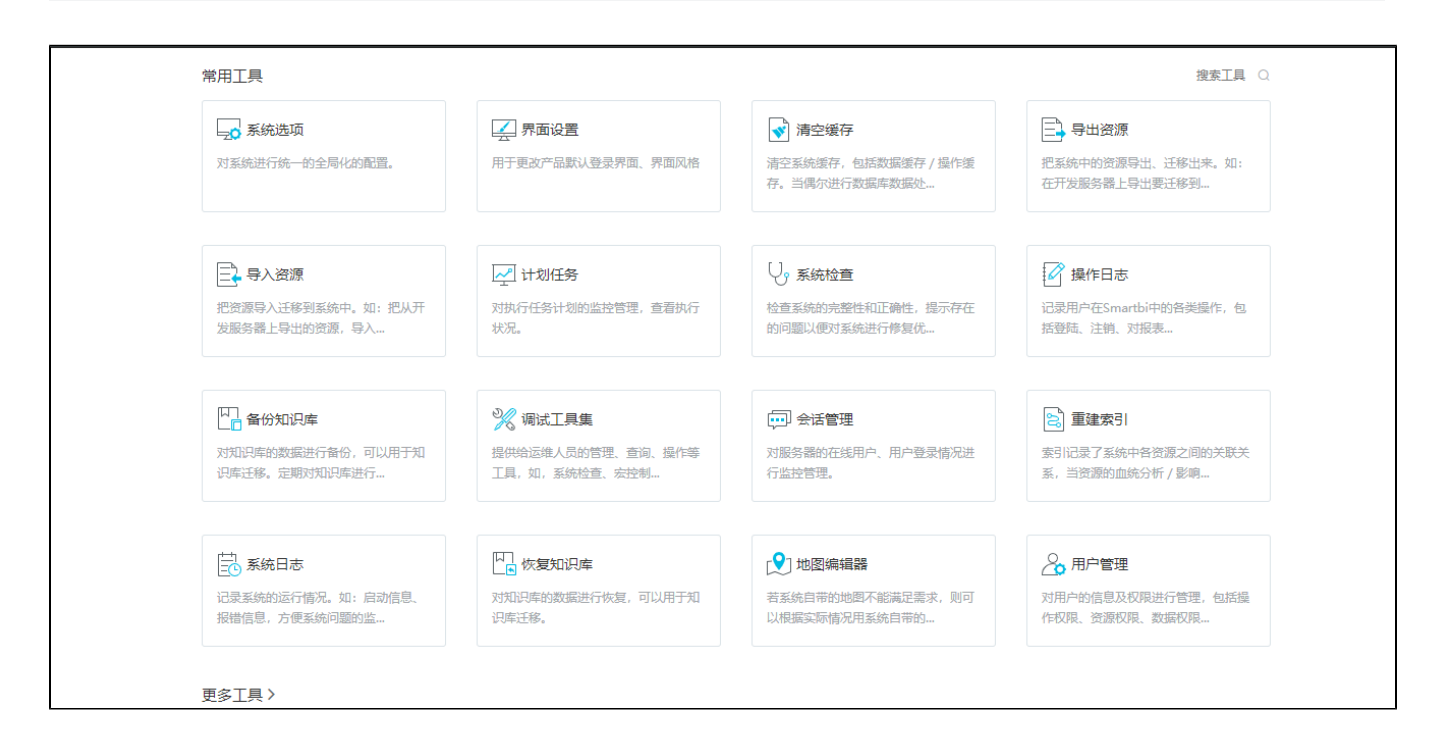

#### 6.2.2用户管理

http://localhost:8080/smartbi/vision/openmodule.jsp?id=usermanager&showbanner=false

| 用户角色     | 👤 新建组 🏖 新建用户 🏖 用户查找 🍰 导入用户信息 |                          |                    |           |          |         |
|----------|------------------------------|--------------------------|--------------------|-----------|----------|---------|
| ~ 臼 根组   | [首页]                         | [上页] [下页] [尾页] 第10页,共1页; | 每页 <b>15</b> 行,共7行 |           |          |         |
|          |                              | 组编号                      | 名称                 | 别名        | 描述       | 操作      |
| > 🗄 456  | E                            | 456                      | 456                | 456       |          | Ø 🛍     |
| > 🛅 test | Ð                            | 123                      | test               | test      |          | Ø 🛍     |
|          | 8                            | ROOT                     | admin              | 管理员       | 系统管理员    | 🖉 🛍 💌   |
|          | 8                            | ROOT                     | admintest          | admintest |          | l 🗇 🖬 💌 |
|          | 8                            | ROOT                     | demo               | 演示角色      |          | 0 🖻 🕷   |
|          | 8                            | ROOT                     | pjw                | pjw       |          | l 🗇 🛍 🕷 |
|          | 8                            | ROOT                     | user               | 普通用户      | 系统中的普通用户 | l 🗇 🖻 🕷 |
|          |                              |                          |                    |           |          |         |
|          |                              |                          |                    |           |          |         |
|          |                              |                          |                    |           |          |         |
|          |                              |                          |                    |           |          |         |

#### 普通用户:

http://localhost:8080/smartbi/vision/openmodule.jsp?id=user&showbanner=false

| ~ □ 根组   | ▲ 新<br>(首页) | 建组 🏖 新建用户 🏖 用户查找 🛃 | 导入用户信息<br>每页15 行, 共7行 |           |          |         |
|----------|-------------|--------------------|-----------------------|-----------|----------|---------|
| › 🖻 456  | Louis d     | 组编号                | 名称                    | 别名        | 描述       | 操作      |
| > 🖻 test | E           | 456                | 456                   | 456       |          | 2 面     |
|          | 6           | 123                | test                  | test      |          | Ø 🛍     |
|          | 8           | ROOT               | admin                 | 管理员       | 系统管理员    | 0 🛍 🕷   |
|          | 8           | ROOT               | admintest             | admintest |          | l 🔟 🗯   |
|          | 8           | ROOT               | demo                  | 演示角色      |          | l 🗇 🖬 💌 |
|          | 8           | ROOT               | pjw                   | pjw       |          | l 🗇 🛍 💌 |
|          | 8           | ROOT               | user                  | 普通用户      | 系统中的普通用户 | l 🗇 🛍 💌 |
|          |             |                    |                       |           |          |         |
|          |             |                    |                       |           |          |         |
|          |             |                    |                       |           |          |         |
|          |             |                    |                       |           |          |         |
|          |             |                    |                       |           |          |         |
|          |             |                    |                       |           |          |         |

#### 角色管理:

http://localhost:8080/smartbi/vision/openmodule.jsp?id=role&showbanner=false

| ~ □ 根组   | 20新建 | 角色 🏖 角色查找           |          |        |         |
|----------|------|---------------------|----------|--------|---------|
| > 🖻 456  |      | 名称                  | 别名       | 描述     | 操作      |
|          | &    | Admins              | 管理角色     | 系统管理员  | 1 🛍 🔑 🋍 |
| > 🖻 test | R    | dd                  | dd       |        | 1 🛍 🔑 🎬 |
|          | æ    | GroupAdmins         | 组管理员角色   | 组管理员角色 | 1 🛍 🔑 🋍 |
|          | 2    | hhh                 | hhh      |        | 1 🛍 🔑 🋍 |
|          | 2    | PowerUsers          | 高级用户角色   | 高级用户角色 | 1 🛍 🔑 🎬 |
|          | æ    | SpreadsheetAuditing | ssr审核数据  |        | 1 🛍 🔑 🋍 |
|          | R    | SpreadsheetPublish  | ssr发布数据  |        | 1 🛍 🔑 🋍 |
|          | R    | SpreadsheetSubmit   | ssr校验数据  |        | 1 🛍 🔑 🏭 |
|          | æ    | test_gnys           | 没有权限功能字体 |        | 1 🛍 🔑 🋍 |
|          | 2    | test1               | test1    |        | 1 🛍 🔑 🏭 |
|          | 2    | Users               | 普通角色     | 普通角色   | 1 🛍 🔑 🏭 |
|          | R    | 测试搜索动作              | 测试搜索动作   |        | 1 🛍 🔑 🋍 |
|          | 2    | 权限                  | 资源权限     |        | 1 🛍 🔑 🛍 |
|          |      |                     |          |        |         |

http://localhost:8080/smartbi/vision/openmodule.jsp?id=rolerespermission&showbanner=false&rolename=Admins

| 肉肉, 了日日 了 奔弄 了 冷堤 了 删除 了 再场切 |       |     |               |
|------------------------------|-------|-----|---------------|
|                              | 细布体切归 | 中国和 | 10.1/-        |
| 安認                           | 拥有的权限 | 应用到 | <b>!</b> 梁11= |
| > 國 数据连接                     |       |     |               |
| > 昆 自助ETL                    |       |     |               |
| > 🚺 业务主题                     |       |     |               |
| > 🕄 数据集                      |       |     |               |
| > 💩 数据挖掘                     |       |     |               |
| > <u>前</u> 分析报表              |       |     |               |
| > 白 公共空间                     |       |     |               |
| > 41 资源发布                    |       |     |               |
| > 🎧 公共设置                     |       |     |               |
| > 娿 计划任务                     |       |     |               |

#### 操作授权 :

http://localhost:8080/smartbi/vision/openmodule.jsp?id=rolefuncpermission&showbanner=false&rolename=Admins

| 操作功能列表       | 操作功能说明                          |
|--------------|---------------------------------|
| > □ 教振演演奏    | 2017-718000-01<br>2018-71800-01 |
| > □ 数据源      |                                 |
| > □ Excel数据源 |                                 |
| > ☑ 数据准备     |                                 |
| > ☑ 数据挖掘     |                                 |
| > □ 分析展现     | 注意爭项                            |
| > 🗌 移动端      | 用户只能把其拥有的操作权限赋给角色。              |
| > □ 资源发布     |                                 |
| >□ 公共设置      |                                 |
| > □ 系统运维     |                                 |
| > □ 微信講      |                                 |
|              |                                 |
|              |                                 |
|              |                                 |
|              |                                 |
|              |                                 |
|              |                                 |

## 6.2.3会话管理

http://localhost:8080/smartbi/vision/openmodule.jsp?id=sessionmanagement&showbanner=false

| B器: 当前服务器 ✓ 设置(S) 刷新(R)                 |              |       |      |          |                     |      |
|-----------------------------------------|--------------|-------|------|----------|---------------------|------|
| 页 [上页] [下页] [尾页] 第1 页,共1页 每页15 行,共10人在线 |              |       |      |          |                     | 批量   |
| 会话ID                                    | 用户IP         | 用户名   | 用户别名 | 空闲时间     | 登录时间                | 断开会话 |
| 1C4AC933CB2B3C4480C3276C2D8958ED        | 10.10.110.33 | admin | 管理员  | 00:00:21 | 2019-10-18 13:37:17 | 6.X  |
| C763BF88E70F677433872B7D8F5082AF        | 10.10.110.33 | admin | 管理员  | 00:00:48 | 2019-10-18 10:32:49 | 6.2  |
| 0832967FA23792F1B753B7D229344372        | 10.10.110.33 | admin | 管理员  | 00:00:10 | 2019-10-18 11:57:18 | 6.*  |
| BE0B7605B1B37DCCBDF3320BB1973ECC        | 10.10.110.33 | admin | 管理员  | 00:00:41 | 2019-10-18 09:46:34 | 6.*  |
| 7C3A440328B6DE66792679321047FDF3        | 10.10.110.33 | admin | 管理员  | 00:00:07 | 2019-10-18 13:56:57 | 6.×  |
| F62730167F4F6A493CE97203F6EA4D1C        | 10.10.110.33 | admin | 管理员  | 00:00:01 | 2019-10-18 13:35:55 | 6.*  |
| 8DA0EEC93D5F071DFFABC29E28AC68CC        | 10.10.110.33 | demo  | 演示角色 | 00:00:28 | 2019-10-18 13:41:13 | 6.2  |
| 896A08C656A9A9C29E1E850E6D55EE5A        | 10.10.110.33 | demo  | 演示角色 | 00:01:33 | 2019-10-18 09:29:58 | 6.2  |
| 1D2298666030FB38B72246EB34DA445A        | 10.10.110.33 | demo  | 演示角色 | 00:00:00 | 2019-10-18 13:44:30 | 6.2  |
| 1F6BD412D09C0EED0A31E2F6672626CD        | 10.10.110.33 | demo  | 演示角色 | 00:00:05 | 2019-10-18 11:14:36 | 6.2  |

# 6.3我的设置

## 6.3.1个性设置

http://localhost:8080/smartbi/vision/openmodule.jsp?id=myoption&showbanner=false

| 个性化设置          |       |         |          |
|----------------|-------|---------|----------|
| 文本导出分隔符:       | , •   | 使用系统设置值 |          |
| 切换参数后是否自动刷新报表: | ●是 ◎否 | 使用系统设置值 |          |
|                |       |         |          |
|                |       |         |          |
|                |       |         |          |
|                |       |         |          |
|                |       |         |          |
|                |       |         |          |
|                |       |         |          |
|                |       |         |          |
|                |       |         |          |
|                |       |         |          |
|                |       |         |          |
|                |       |         | (早存(5)   |
|                |       |         | DRT3 (3) |

## 6.3.2基本资料

http://localhost:8080/smartbi/vision/openmodule.jsp?id=myinfo&showbanner=false

| 基本资料        |       |    |
|-------------|-------|----|
| 我的名称:       | demo  |    |
| 我的别名:       | 演示角色  | 修改 |
| 我的密码:       | ***** | 修政 |
| 所属组:        | 根组    |    |
| 起始模块:       | ~     | 修改 |
| 拥有的角色       |       |    |
| 普通角色 继承于:根组 |       |    |
| 管理角色        |       |    |
| 组管理员角色      |       |    |
| 资源权限        |       |    |
| 高级用户角色      |       |    |
|             |       |    |
|             |       |    |
|             |       |    |
|             |       |    |

# 6.3.3拥有的权限

http://localhost:8080/smartbi/vision/openmodule.jsp?id=mypurview&showbanner=false

| _ |          |  |
|---|----------|--|
| 拥 | 语有的权限    |  |
| ~ | 数据源连接    |  |
|   | > 数据源    |  |
|   | Excel数据源 |  |
| > | 数据准备     |  |
| > | 数据挖掘     |  |
| > | 分析展现     |  |
| > | 移动端      |  |
|   | 资源发布     |  |
| > | 公共设置     |  |
| > | 系统运进     |  |
| > | 微信涛      |  |
|   |          |  |
|   |          |  |
|   |          |  |